# Cheatography

# Exchange 2016 mailserver Cheat Sheet by backup via cheatography.com/63492/cs/17557/

## pre installation

Ændre navn på server og konfigurere en statisk IP.

Exchange server skal være en del af AD.

Opdater til den seneste WinsServer2016 version.

tjek om DotNet 4.7.1 er installeret. (Installer DotNet 4.7.1 for at se Klik her)

tjek om Visual C++ Redistributable Packages for Visual Studio 2013. (prøv at installer Visual C++ Redistributable Packages for Visual Studio 2013 for at se Klik her)

Kør: Install-WindowsFeature RSAT-ADDS.

#### Start PowerShell med Admin.

Kør: Install-WindowsFeature NET-Framework-45-Features, Server-Media-Foundation, RPCover-HTTP-proxy, RSAT-Clustering, RSAT-Clustering-CmdInterface, RSAT-Clustering-Mgmt, RSAT-Clustering-PowerShell, WAS-Process-Model, Web-Asp-Net45, Web-Basic-Auth, Web-Client-Auth, Web-Digest-Auth, Web-Dir-Browsing, Web-Dyn-Compression, Web-Http-Errors, Web-Http-Logging, Web-Http-Redirect, Web-Http-Tracing, Web-ISAPI-Ext, Web-ISAPI-Filter, Web-Lgcy-Mgmt-Console, Web-Metabase, Web-Mgmt-Console, Web-Mgmt-Service, Web-Net-Ext45, Web-Request-Monitor, Web-Server, Web-Stat-Compression, Web-Static-Content, Web-Windows-Auth, Web-WMI, Windows-Identity-Foundation, RSAT-ADDS

Installer Unified Communications Managed API 4.0 Runtime (Klik her)

#### Installation

Download den seneste version af Exchange. (klik her)

Mount Exchange iso'en, start setup.exe.

Vælg "Don't check for updates right now".

Vælg "Use recommended settings", med mindre miljøet ikke supportere recommended settings.

Specificer navnet på Exchange Organization.

cheatography.com/backup/

By backup

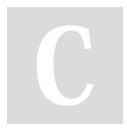

### Installation (cont)

tilvælg Active Directory split permission security model, kun hvis man har en separat Active Directory security principals og Exchange configuration

Aktiver "Malware Protection Settings".

Tryk "install", hvis Readiness Checks ikke giver kritiske fejl.

Vent ca. 1 time på installeringen er færdig, og tryk "finish".

## Basisk konfiguration

| Opret<br>universal<br>security<br>grupper i<br>domænet.                                                                              | F.eks. UExchOrganisation,<br>UExchRecipient,<br>UExchPublicFolder og<br>UExchViewOnly                                                                                                    |
|----------------------------------------------------------------------------------------------------|----------------------------------------------------------------------------------------------------|
| Tilføj<br>Exchange<br>Management<br>grupperne til<br>de<br>forskellige<br>Exchange<br>roller på<br>Exchange<br>Exchange<br>serveren. | F.eks.<br>UExchOrganisation->Organizati<br>on Management,<br>UExchRecipient->Recipient<br>Management,<br>UExchPublicFolder->Public<br>Folder Management og<br>UExchViewOnly->View-Only<br>Organization Management. |

Give evt. brugerne der har adgang til Exchange en/flere custome attribute.

Konfigurere DNS MX record på DC'en, så man kan modtage emails fra internettet.

| Opret en MX | Tryk browse og vælg A- |
|-------------|------------------------|
| record.     | recorden for Exchange  |
|             | serveren.              |

#### Basisk konfiguration (cont)

| Eller åben                                    | Add-                               |  |
|-----------------------------------------------|------------------------------------|--|
| PowerShell                                    | DnsServerResourceRecordMX -        |  |
| som                                           | ComputerName [AD-Server            |  |
| admin, og                                     | hostnavn] -Preference 10 -Name     |  |
| kør:                                          | "." - MailExchange "Exchange       |  |
|                                               | Server FQDN" -ZoneName             |  |
|                                               | "[domæne]"                         |  |
| Hvis man har lavet custome attribute, kan man |                                    |  |
| give dem domain suffix.                       |                                    |  |
| På EAC:                                       | Mailflow->Accepteret domæner,      |  |
|                                               | og opret dem der.                  |  |
| Konfigurere r                                 | nailbox samt montering af          |  |
| mailboxdatab                                  | basen.                             |  |
| Start                                         | Sæt begge POP3 og IMAP             |  |
| POP3 og                                       | services til at starte automatisk, |  |
| IMAP                                          | og start dem bagefter.             |  |
| Konfigure                                     | Angiv en ekstern værtsnavn og      |  |
| Outlook                                       | gem.                               |  |
| Anywhere                                      |                                    |  |

#### Opret costume attributes

Åbnen MMC, det kan gøres ved at søge efter den.

open CMD og kør: regsvr32 schmmgmt.dll

Gå til file->Add/Remove Snapin, og tilføj Active Directory Schema.

Når man opretter en attribute, skal den have en unik OID.

Gå ind i Classes, find User classen og åben dens properties.

Under "Attributes", tryk add og find den/de atrributes der skal tilføjes, HUSK AT TRYK ADD OG APPLY.

Til sidste i Services, genstart Active Directory Domain Services.

Not published yet. Last updated 26th October, 2018. Page 1 of 3. Sponsored by **Readability-Score.com** Measure your website readability! https://readability-score.com

# Cheatography

# Exchange 2016 mailserver Cheat Sheet by backup via cheatography.com/63492/cs/17557/

| Konfigurati                    | on af mailboksdatabase.                                                                                                    |
|--------------------------------|----------------------------------------------------------------------------------------------------|
| Mappeopre<br>telse.            | Oprettelse af mapper til mail<br>databaser PowerShot script: -<br>Invoke-Command -<br>ComputerName [Exchange<br>Server Hostnavn] { New-Item<br>C:\MBX1,C:\MBX2,C:\MBX3 -<br>ItemType directory }           |
| Mailbox<br>identitet.          | Under server kategori og<br>database kan dens navn samt<br>deres fil Lokation findes ved at<br>redigere samme.                                                                                             |
| Databasefl<br>yt.              | Powershell kommando til flyt af<br>databaser: Move-DatabasePath -<br>Identity "Mailbox Database<br>0764427888" -EdbFilePath<br>'C:\MBX1\Mailbox Database<br>0764427888.edb' -LogFolderPath<br>C:\MBX1\Logs |
| Oprettelse<br>af<br>databaser. | Vælg server > database > new.<br>derefter skal have indstillet navn<br>og fil Lokation.                                                                                                    |
| Pladsbegr<br>ænsning.          | Vælg at redigere database og i<br>begrænsninger vælg ønsket<br>niveauer. (husk at det er i<br>forhold til GB)                                                                                              |
| Exchange fillokation.          | Denne powershell kommando kan<br>bruges til at finde databasen fil<br>placering. <i>Get-MailboxDatabase</i>  <br><i>fl</i><br><i>Name,EdbFilePath,LogFolderPath</i>                                        |

# Administration af mailbokse

| Opret en<br>mailboks til<br>en bruger                             | Under Modtager->Postkasser:<br>tilføj en Brugerpostkasse.<br>Angiv et alias og bruge<br>Gennemse til at finde brugeren.                                                                                        |
|-------------------------------------------------------------------|----------------------------------------------------------------------------------------------------|
| Konfigurere<br>mailboks<br>Rettigheder                            | Under redigering af bruger-<br>>Postkassedelegering: her kan<br>man sætte hvem som kan<br>"Sende som", "Send på vegne<br>af" og fuld adgang, <b>til dennes</b><br><b>brugers mailboks</b> .                    |
| Begræns<br>størrelsen af<br>modtagende<br>mails                   | Under redigering af bruger-<br>>Postkassefunktion: i<br>begrænsning af mail størrelse,<br>kan man sætte hvor store mails<br>brugeren kan sende eller<br>modtage, <b>man sætter</b><br><b>størrelsen i KB</b> . |
| Flytning af<br>mailbokse til<br>en anden<br>postkassedat<br>abase | Under Modtager->Overførelser:<br>vælg en/flere bruger,<br>overførelsesbatch er navnet på<br>overførelsen, vælg hvor<br>mailboksen og evt. arkivet skal<br>hen.                                                 |

# Administration af mailbokse (cont)

| Sletning<br>af<br>mailboks      | Sletter man en mailboks, bliver den<br>tilknyttet bruger slettet i AD'et,<br><b>mailboksen bliver gemt i 30 dage,</b><br><b>før den bliver permanent slette</b> .                                                                                                    |
|---------------------------------|----------------------------------------------------------------------------------------------------|
| Deaktive<br>ing af<br>nailboks  | Ved deaktivering af en mailboks, vil<br>den blive skjult og <b>kan kun blive</b><br><b>set ved hjælp af EMS</b> , brugeren<br>kan ikke tilgå sin mail, og<br>mailboksen kan blive genbrugt på<br>et senere tidspunkt, <b>mailboksen</b><br><b>bliver gemt i 30 dage, før den</b><br><b>bliver permanent slette</b> . |
| Reetable<br>ring af<br>mailboks | Ved tilslutning af en deaktiveret<br>mailboks, kan man vælge at tilslutte<br>den til den oprindelige bruger, eller<br>give den til en anden, <b>De gamle</b><br><b>mail vil følge med</b> .                                                                                                    |
|                                 |                                                                                                    |

# Adresselister.

Formål Adresselister bruges til at organisere mailkontoer i forskellige grupper som f.eks. organisationsal unit.

# By backup

cheatography.com/backup/

Not published yet. Last updated 26th October, 2018. Page 2 of 3. Sponsored by **Readability-Score.com** Measure your website readability! https://readability-score.com

# Cheatography

# Exchange 2016 mailserver Cheat Sheet by backup via cheatography.com/63492/cs/17557/

| Adresselist                    | er. (cont)                                                                                                    |
|--------------------------------|----------------------------------------------------------------------------------------------------|
| Oprettelse                     | Under Organization/address lists i<br>EAC oprettes disse grupper ved<br>hjælp af new knappen (preview<br>kan tjekkes inden oprettelse for at |
|                                | tjekke hvilke bruger bliver organiseret.)                                                                                                    |
| Emailadre<br>sse<br>politiker. | I mailflow kan e-<br>mailaddresepolitiker bruges ved<br>redigering og man vælger andre<br>domæner i en drop down menu.                       |
|                                |                                                                                                    |

# Pop3 og imap4

| Public Foldoro |                                     |
|----------------|-------------------------------------|
|                |                                     |
|                | værende forældet.                   |
| Misc.          | Microsoft anser POP3 og IMAP4, som  |
|                | sekundært SSL-TCP port 993.         |
|                | IMAP 4 har pr standard tcp port 143 |
| rdporte        | 110 sekundært SSL-TCP port 995.     |
| Standa         | POP3 porte har pr standard tcp port |
|                |                                     |

| Fublic Folders.                    |                                                                                                    |
|------------------------------------|----------------------------------------------------------------------------------------------------|
| Oprettelse<br>af public<br>folder. | Vælg offentlige mappepostkasser<br>hvor ny public folder oprettes og<br>organisational units samt<br>database vægles. Ny public folder<br>bliver derefter oprettet. |
| EAC<br>rettigheder                 | Rettigheder bliver tildelt til brugere<br>i EAC Efter at rettighederne er<br>tildelt skal selve mailen aktiveres.                                                   |

# Public Folders. (cont)

| Outlook.                                         | Når nye undermapper skal oprettes<br>og filer rykkes til ønsket mapper,<br>bliver dette gjort via outlook.                                                                         |
|--------------------------------------------------|----------------------------------------------------------------------------------------------------|
| Overføre<br>Ise til<br>public<br>folder.         | Brugerne kan bruge drag and drop<br>til at overføre beskeder til de ønsker<br>public folders. Samt sende mail til<br>selve public folderen.                                        |
|                                                  |                                                                                                    |
| Opsætnin                                         | g af certifikat.                                                                                                    |
| Instalation<br>af ADCS.                          | På domain Controller skal der<br>installeres følgende features<br>Certification Authority og<br>Certification Authority Web<br>Enrollment Services. (vælg default<br>installation. |
| Konfigurati<br>on af<br>certifikat<br>Authority. | Vælg <b>Enterprise</b> på både<br>setup/CA type. Samt standard<br>new private key.                                                                                                 |
| Oprettelse<br>af<br>certifikat<br>template.      | For at kunne tillade oprettelsen af<br>autoenrollment skal der oprettes<br>en <b>Duplicate template</b> af user<br>template.                                                       |

# Opsætning af certifikat. (cont)

| Superseded<br>template                  | Konfigureret custom template<br>skal tilnyttes til superseded<br>template. (en custom template<br>for computer og webserver skal<br>også konfigurere samt tilknytte. |
|-----------------------------------------|----------------------------------------------------------------------------------------------------|
| Certifikat<br>udrulning.                | l group policy management<br>skal certifikaterne sættes til at<br>blive udrullet til klienterne.                                                                     |
| Anmodning<br>om certifikat              | På EAC skal der oprettes en<br>anmodning om certifikat under<br>server vælg new certifikat.                                                                          |
| Godkendels<br>e af<br>Request fil.      | På Exchange server er der<br>blevet oprettet en certificate<br>request denne skal godkendes<br>fra en webside på domain<br>controller<br>(https://Hostnavn/certsrv   |
| Endelig<br>aktivering af<br>Certifikat. | Den downloadet fil med<br>godkendelse <b>skal uploaded til</b><br><b>Exchange serveren</b> for at<br>færdigøre anmodningen og<br>aktiveret.                          |

### By backup

cheatography.com/backup/

Not published yet. Last updated 26th October, 2018. Page 3 of 3. Sponsored by Readability-Score.com

Measure your website readability! https://readability-score.com